NY State of Health Assistors Registering Your Account

## Assistors: Navigators, Certified Application Counselors (CACs), and Marketplace Facilitated Enrollers (MFEs)

## **Registering your Assistor account on NY State of Health**

This is a step-by-step guide to help Assistors set up their account. Assistors must successfully complete certification training and then create their account with NY State of Health in order to gain access to their Assistor Dashboard.

Before you can set up your Assistor account, you MUST:

- 1. Have a NY.GOV username and password
  - If you do not have a NY.gov account, go to the <u>Assistor Toolkit</u> page and open the section heading that says **Resources for Assistors**. Then, follow the instructions on the document labeled **NYSOH Assistors – Creating Your NY.gov**.
- 2. Have received an email with your unique invitation code
  - Once you have completed training please allow approximately 1 week to receive the email.
    - The email will be from <u>no-reply@info.nystateofhealth.ny.gov</u>.
    - If you do not receive this email in the expected time frame, and you have verified that it is not in your spam or junk folder, you may either email or call the Department of Health for assistance.
      - > You may email <u>assistor.admin@health.ny.gov</u> or call 518-473-0566.
- 3. Know your agency's ID. This Agency ID will be received in an email from NYS Department of Health.
  - Once you have completed training please allow approximately 1 week to receive the email.
    - The email will be from Assistor.Admin@health.ny.gov.
    - If you do not receive this email in the expected time frame, and you have verified that it is not in your spam or junk folder, you may either email or call the Department of Health for assistance.
      - > You may email <u>assistor.admin@health.ny.gov</u> or call 518-473-0566.

## Steps for Creating your NY State of Health Assistor Account:

- Click on the link below, or enter it into your web browser: <u>https://nystateofhealth.ny.gov/agent/assistors</u>
- Click on Returning Users CLICK HERE TO LOGIN with your NYS.GOV ID.

|      | ABOUT RESOURCES FC<br>Individuals & Families                                                                                                    | RMS GET HELP ▼                                                                                                    |
|------|----------------------------------------------------------------------------------------------------|----------------------------------------------------------------------------------------------------|
| NEWS | Want to estimate your healthcare costs in 2020? Our <u>At a Glance cards</u> break costs down by program.                                                                                                    |                                                                                                    |
|      | Assistors<br>Certified Application Counselors. Marketplace Facilitated Enrollers, and<br>Navigators are types of assistors that can help New Yorkers apply for health<br>insurance, understand their coverage options, and enroll in a plan that is right<br>for them. They can also help individuals and families renew their coverage.<br>Assistors remove barriers to the application process by providing assistance in<br>multiple languages, in community-based settings, and during non-traditional | Get Started<br>Returning Users<br>CLICK HERE TO LOGIN •<br>With your NYS GOV ID.<br>New Users<br>CLICK HERE TO REGISTER •<br>Create a NYS GOV ID. |
|      | hours such as evenings and weekends.  Interested in becoming an assistor certified to help consumers apply of Assistors must be employed by an agency that is authorized by the New York State Departme assistors, you may contact the New York State Department of Health at assistor admin@healt                                                                                                    | on NY State of Health?<br>nt of Health. If your agency is interested in having<br>th ny gov.                                                      |

- Enter your NY.gov Username and Password.
- Click Sign In.

| Please login after reading the Acceptable Use Policy below |
|------------------------------------------------------------|
| NY.gov ID                                                  |
| Username:                                                  |
|                                                            |
| Password:                                                  |
|                                                            |
| Sign In                                                    |
| Forgot your Username or Password                           |
| NY,90v ID - Terms of Service                               |
| Agency Assistance & Contact Information                    |

• You will be navigated to the **Invitation** tab on the **Create an Account** screen and asked to input your **Agency ID** and **Invitation Code**.

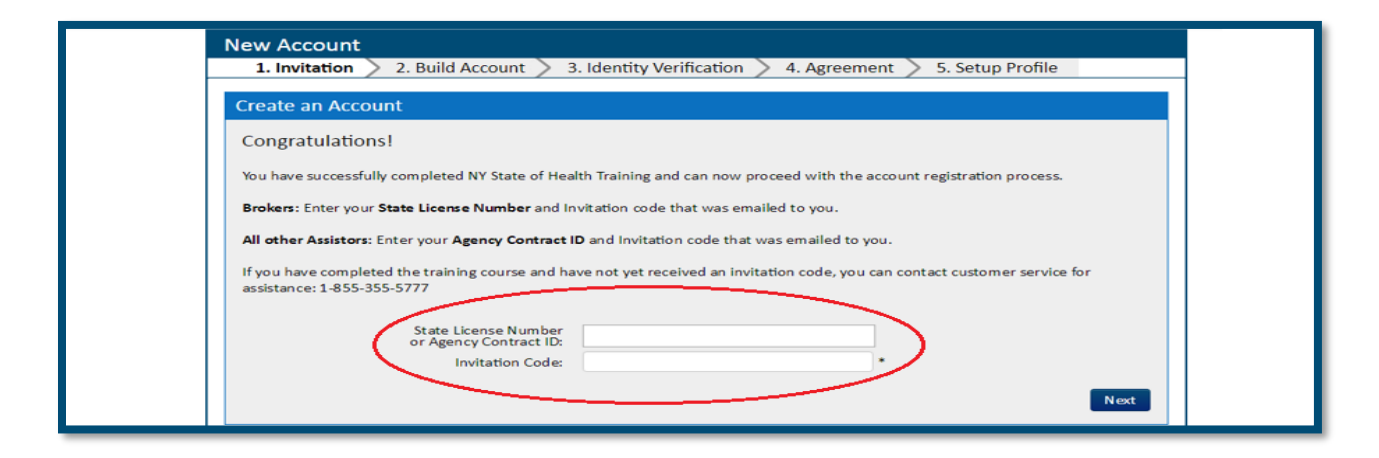

- Input your Agency's ID into the screen above. Copy and paste the Agency Contract ID from your email to avoid input errors.
  - The email will be from <u>Assistor.Admin@health.ny.gov</u>.

|   |                                                                                                    | Tue 10/15/2019 10:30 AM                                                                                                    |                                                                                                    |                                                                                                    |     |
|---|----------------------------------------------------------------------------------------------------|----------------------------------------------------------------------------------------------------|----------------------------------------------------------------------------------------------------|----------------------------------------------------------------------------------------------------|-----|
|   | D                                                                                                    | doh.sm.AssistorAdmin                                                                                                    |                                                                                                    |                                                                                                    |     |
|   |                                                                                                    | Registering your Assistor Account o                                                                                                    | n NY State of Health                                                                                                    |                                                                                                    |     |
| T |                                                                                                    | Reastering four Assistor Account o                                                                                                    | and state of reality                                                                                                    |                                                                                                    |     |
| 6 | c                                                                                                    |                                                                                                    |                                                                                                    |                                                                                                    | ~   |
| - |                                                                                                    |                                                                                                    |                                                                                                    |                                                                                                    |     |
|   | Assisto<br>2 MB                                                                                       | r NYSOHAccount Creation_V2.pdf                                                                                                    |                                                                                                    |                                                                                                    |     |
| ī | Action Items                                                                                          |                                                                                                    |                                                                                                    | + Get more add-                                                                                                    | ins |
| 1 |                                                                                                    |                                                                                                    |                                                                                                    | 1 - Sena Friterina Menter F                                                                                                    |     |
|   | Hello.                                                                                                |                                                                                                    |                                                                                                    |                                                                                                    | Ĥ   |
|   | ,                                                                                                    |                                                                                                    |                                                                                                    |                                                                                                    |     |
|   | You will be                                                                                           | receiving an email from the New York                                                                                                    | State of Health today                                                                                                    | with your Invitation Code to create an account on NY State of Health.                                                                                                    |     |
|   | To log on to<br>TO REGIS<br>requires yo                                                               | the marketplace you will need to crea<br>TER" and you will be prompted through<br>u have a particular username please d                                                                                                    | e a NY.GOV ID. To d<br>the steps to create a<br>scuss with them prior                                                                          | o this please go to <u>https://nystateofhealth.ny.gov/agent/navigators</u> , click on "CLICK HERE<br>NY.GOV ID. Your username will be linked to your new Assistor account. If your employer<br>to creating your account as you will not be able to change it later.                                                                                                    |     |
|   | Once you e<br>and Agenc<br>agency in the<br>be prompte<br>We have all<br>process is t<br>complete it. | nter the username and password you<br>y Contract ID. Please copy and paste<br>he corresponding fields. Once you enter<br>d through the rest of the registration pr<br>so attached a presentation on how to r<br>he same). Please read through the inst | reated you will be bro<br>the Invitation Code fro<br>r this information, clici<br>ocess.<br>egister your account for<br>ructions before you be | ught to the "Create an Account" where you will be prompted to enter your Invitation Code<br>on the email you receive today and copy and paste the Contract ID -SEE BELOW- for your<br>k on the submit button and your information should prepopulate on the screen, you will then<br>or your reference (please note that some of the screens have changed, but the general<br>egin the registration process so you become familiar with it and are able to successfully |     |
|   |                                                                                                    |                                                                                                    |                                                                                                    |                                                                                                    |     |
|   |                                                                                                    | Agency Name                                                                                                    | Agency Contract ID                                                                                                    |                                                                                                    |     |
|   | BELLEVUE                                                                                              | HOSPITAL CENTER                                                                                                    | CAC0000126                                                                                                    |                                                                                                    |     |
|   | BENEFITS C                                                                                            | ONCIERGE CONSULTING GROUP                                                                                                    | CAC0000625                                                                                                    |                                                                                                    |     |
|   | BRONXCAR                                                                                              | E HEALTH SYSTEM                                                                                                    | CAC0000150                                                                                                    |                                                                                                    |     |
|   |                                                                                                    |                                                                                                    |                                                                                                    |                                                                                                    |     |

- Input the **Invitation Code**. Copy and paste the invitation code from the email to avoid input errors.
  - The email will be from <u>no-reply@info.nystateofhealth.ny.gov.</u>

|                       | Fn 10/18/2019 9:59 AM                                                                                                    |
|-----------------------|----------------------------------------------------------------------------------------------------|
| N                     | no-reply@info.nystateofhealth.ny.gov                                                                                                    |
|                       | NY State of Health - Navigator Invitation to complete registration                                                                                                    |
| To O doh.s            | m.AssistorAdmin                                                                                                    |
|                       |                                                                                                    |
|                       | ATTENTION: This email came from on external source. Do not open attachments or click on links from unknown senders or unexpected emails.                                                      |
| Congratul             | ations on your successful completion of the Navigator Training program.                                                                                                    |
| Your invita           | tion code is unique to you and is required for your account setup.                                                                                                    |
| Once you              | have successfully completed the registration process, you will receive an email notification. Upon notification of your certification approval, you can begin to enroll new business and mana |
| existing cl           | ents through your own personal account.                                                                                                    |
| Please clic           | k on this link to begin https://nystateofhealth.ny.gov/agent/navigators.                                                                                                    |
| 2,2,2,4,5,3,7,6,3,5,2 |                                                                                                    |
| We look fe            | rward to working with you.                                                                                                    |
|                       |                                                                                                    |
| Sincerely,            |                                                                                                    |
| New York              | Health Plan Marketplace                                                                                                    |
|                       |                                                                                                    |
| INVITATIO             | NCODE: zWQIFd6cEOrAAuR-OgKe3g                                                                                                    |
|                       |                                                                                                    |
| E1020                 |                                                                                                    |
|                       |                                                                                                    |
|                       |                                                                                                    |
| This is an            | sutomated email message. Please do not reply or send any personal information to this email address. Information regarding the New York Marketplace Privacy and Security policy can be        |
| viewed at             | https://nystateofhealth.ny.gov/privacy.html.                                                                                                    |
|                       |                                                                                                    |
|                       |                                                                                                    |
|                       |                                                                                                    |
|                       |                                                                                                    |

• Click Next.

| 1. Invitation > 2. Build Accou                                       | unt > 3. Identity Verification >            | 4. Agreement > 5. Setup Profile          |       |
|----------------------------------------------------------------------|---------------------------------------------|------------------------------------------|-------|
| Create an Account                                                    |                                             |                                          |       |
| Congratulations!                                                     |                                             |                                          |       |
| You have successfully completed NY St                                | tate of Health Training and can now proce   | ed with the account registration process |       |
| Brokers: Enter your State License Num                                | nber and Invitation code that was emailed   | to you.                                  |       |
| All other Assistors: Enter your Agency                               | Contract ID and Invitation code that was    | emailed to you.                          |       |
| If you have completed the training cou<br>assistance: 1-855-355-5777 | urse and have not yet received an invitatio | n code, you can contact customer servic  | e for |
| State License<br>or Agency Cor<br>Invitati                           | e Number<br>ntract ID:<br>ion Code:         |                                          |       |
|                                                                      |                                             |                                          | •     |

- You will be navigated to the **Build Account** tab. Verify that any information which auto-populated is correct.
- Complete the **Legal Residence** fields. This should be your current residential address (where you live). Do NOT use a P.O. Box.
- Complete the **Mailing Address** fields. This should be the agency's local address where you will be meeting with consumers. This address will appear to the public when they are searching for an Assistor, by location, to make an appointment.
- Complete the **Business Address** fields. This should be your agency's main location.
- Complete the **Contact Info** fields. Please provide your work email address and work phone number. This can be either a cell phone or a landline. This information will appear to the public when they are searching for an Assistor to contact.
- Read and agree to the **Rules of Behavior for NY State of Health** and the **General Privacy Attestation**.
- Click Create an Account.

| reate an Accou                                       | nt                                |                       |                           |                |              |             |      |
|------------------------------------------------------|-----------------------------------|-----------------------|---------------------------|----------------|--------------|-------------|------|
| Account Informa<br>Please provide the fo<br>account. | ation<br>llowing contact informat | ion and communication | ons preferences so we may | verify yo      | our identity | and set up  | your |
| Account Holder                                       |                                   |                       | Legal Residence           |                |              |             |      |
| First Name:                                          | Nick                              |                       | Address Line 1:           | Address        | Linie 2      |             | •    |
| Middle Name:                                         |                                   |                       | Address Line 2:           | Address        | Line 2       |             |      |
| Last Name:                                           | Johnston                          |                       | City:                     | City           |              | •           |      |
| Suffix:                                              | Select- *                         |                       | Zip:                      | Zip            | * State:     | State *     |      |
| Contact Info                                         |                                   |                       | Mailing Address           |                | Same a       | s residence | 122  |
| E-mail Address:                                      | nick.johnston@health.             | ny.gov •              | Address Une 1:            | Address        | Line 1       |             | -    |
| Primary Phone<br>Number:                             | x                                 | Select * *            | Address Line 2:           | Address        | Line 2       |             |      |
|                                                      | A                                 | dd Another Number     | City:                     | City           |              | -           |      |
| Preferred Phone<br>Number:                           | -Select- * *                      |                       | Zip:                      | 7ip            | * State:     | State .     |      |
| Agreement                                            |                                   |                       | Business Address          |                | Some a       | s residence |      |
| I have read and agre                                 | ed to Rules of Behavior for       | NY State of Health    | Address Line 1:           | Address Line 1 |              | -           |      |
| I agree with the Gen                                 | eral Privacy Attestation          |                       | Address Line 2:           | Address        | Line 2       |             |      |
|                                                      |                                   |                       | City:                     | City           |              |             |      |
|                                                      |                                   |                       |                           | 210            |              | Charles #   |      |

- You will see a Pop-up message which asks you to check the mailing address that you entered.
- The online address validation process takes the address as entered and standardizes it to meet the standard mailing guidelines for the US Postal Service.
   For example, the extra 4 digits of the zip code may be added.
- Check the **Suggested Address** <u>carefully</u> to make sure it is correct. If it is correct, click on the **Suggested Address**, and then click **Use this as Mailing Address**.
  - If it is not correct, you may click Cancel to go back and update the address.
- This process will then be repeated for the **Primary Business Address**, and the **Residential Address**.

|                          | Mailing Address                                                                                                    |
|--------------------------|----------------------------------------------------------------------------------------------------|
| Mailing Address >        |                                                                                                    |
| Primary Business Address | We found a more complete version of the Mailing Address. Pick the address you want                                                                                          |
| Residential Address      | to use. Lick on use this as Mailing Address to confirm the address. Lick Cancel to                                                                                          |
|                          | Original Address<br>1 Commerce Plaza<br>12th Floor<br>Albany, NY 12210<br>Suggested Address<br>1 Commerce Plz Fl 12<br>Albany, NY 12210-2822<br>Use this as Mailing Address |

- You will be navigated to the Identity Verification tab.
- Select your Gender.
- Enter your **Date of Birth** and **Social Security Number**. Enter your information exactly and as it appears on your Social Security Card.
- Click Next.

|                                              |                                       | Logged in as Assistor 1 My Dasho                       |
|----------------------------------------------|---------------------------------------|--------------------------------------------------------|
| New Account                                  |                                       |                                                        |
| 1. Invitation > 2. Bu                        | Id Account > 3. Identity Verific      | ation > 4. Agreement > 5. Setup Profile                |
| Create an Account                            |                                       |                                                        |
| Account and Identity                         | Information                           |                                                        |
| Account and identity                         | mormation                             |                                                        |
| Identity proofing is used by<br>information. | he Marketplace to ensure only authori | zed individuals have access to personal or proprietary |
| Please enter your personal i                 | formation below.                      |                                                        |
| Gender *                                     | Date of Birth *                       | Social Security Number *                               |
| 🛇 Male 🛇 Female                              | MM DD YYYY                            |                                                        |
|                                              |                                       |                                                        |
|                                              |                                       |                                                        |
|                                              |                                       |                                                        |

• Additional identity proofing may be required in the form of a series of 3-5 personal identifying questions. Answer the questions and click **Next.** 

| New Account                                                                                                    |                                                                                                    |
|----------------------------------------------------------------------------------------------------|----------------------------------------------------------------------------------------------------|
| 1. Invitation > 2. Build Account > 3. Identity Verification > 4. Agreement > 5. Setup Profile                                                                                                    |                                                                                                    |
| Create an Account                                                                                                    |                                                                                                    |
| Personal Identifying Information                                                                                                    |                                                                                                    |
| Please answer the following questions to allow verification of your identity.                                                                                                    |                                                                                                    |
| According to your credit profile, you may have opened an auto loan in or around April 1998. Please select the lender for this account. If you do<br>not have used a auto loan. Select 'NOME OF THE ABOVE/DOES NOT APPY'.<br>TOYOTA MICTOR CRED<br>MISSIBHI MICTORS CRED OF AMERICA<br>FIRST UNION<br>FIRST UNION<br>NOTE OF THE ABOVE/DOES NOT APPLY |                                                                                                    |
| Please select the number of bedrooms in your home from the following choices. If the number of bedrooms in your home is not one of the choices please select 'NONE OF THE ABOVE'.  2 3 4 5 NONE OF THE ABOVE                                                                                                    | Which of the following is a current or previous employer? If there is not a matched employer name, please select 'NONE OF THE ABOVE'.                                                                                                    |
| Using your date of birth, please select your astrological sun sign of the zodiac from the following choices.  AQUARUS SCORPO SCORPO SQUALUS NONE OF THE ABOVE                                                                                                    | USPS USPSTER STATUSTER STATUS |
| Which of the following is a current or previous employer? If there is not a matched employer name, please select 'NONE OF THE ABOVE'.           TRANSWESTERN PUBLISHING           USP5           ORTHROP GRUMMAN           ARDYS ROAST BEEF                                                                                                    |                                                                                                    |

• Upon successful completion of identity proofing, a "Congratulations!" message screen will display, click **Next.** 

![](_page_8_Picture_3.jpeg)

## If Identity Proofing is not successful, send an email to <u>Assistor.Admin@health.ny.gov</u>.

- You will be navigated to the Secure Login screen.
- Click **Generate Token**. You will need to generate a new token **each** time you log on to the portal.

![](_page_8_Picture_7.jpeg)

• You will need to check your email account to retrieve the email message sent containing the token.

![](_page_9_Picture_3.jpeg)

• Once the token has been obtained, enter it into the Enter Security Token field and click Next.

| see applications and most federal security requirements. NV State |
|-------------------------------------------------------------------|
| see applications and most fodoral county convirgments. NV State   |
| Click Next to Access your Account<br>Next box. ent to you.        |
| i<br>b<br>b                                                       |

- You will be navigated to the Agreement tab.
- Read each of the statements in the agreement.
- Check the checkbox next to the statement I have read and agreed to the Privacy and Security Requirements.
- Click Next.

| alle all AU                                                    | count                                                                          |                                                              |                                               |                                                 |                                                   |                                                     |                                               |       |       |
|----------------------------------------------------------------|--------------------------------------------------------------------------------|--------------------------------------------------------------|-----------------------------------------------|-------------------------------------------------|---------------------------------------------------|-----------------------------------------------------|-----------------------------------------------|-------|-------|
| reement                                                        |                                                                                |                                                              |                                               |                                                 |                                                   |                                                     |                                               |       |       |
| ase read each<br>m.                                            | of the statements in                                                           | the agreement. 1                                             | Then click Ag                                 | ree to show                                     | that you have                                     | read the stat                                       | ements and a                                  | gree  | with  |
|                                                                |                                                                                |                                                              |                                               |                                                 |                                                   |                                                     | Download                                      | 1     | Print |
|                                                                | CERT                                                                           | IFICATION RI<br>REQUIR                                       | EGARDING<br>EMENTS I                          | OR ASSIST                                       | AND SECU<br>ORS                                   | RITY                                                |                                               |       | Î     |
| Assistors prov<br>privacy and se<br>financial and supervision. | iding enrollment service<br>county standards for the<br>health information. As | ices on the NY S<br>te creation, colle-<br>therence to these | tate of Healt<br>ction and use<br>standards m | h Marketplac<br>e of personall<br>ust be assure | e are required<br>y identifiable<br>d through app | l to establish i<br>information (<br>propriate moni | and implemen<br>"PII") as well<br>itoring and | as    | l     |
| The privacy a<br>requirements                                  | nd security standards<br>outlined in 45 CFR 15                                 | for the creation, o<br>5.260. Such stan                      | collection an<br>dards must b                 | d use of PII r<br>e consistent                  | sust be the sa<br>with the follo                  | me as or more<br>wing principle                     | e stringent tha<br>es:                        | n the |       |
| o Potential en<br>format;                                      | rollees should be prov                                                         | ided with a simp                                             | le and timely                                 | means to ac                                     | cess and obta                                     | in their PII in                                     | a readable for                                | m ar  | sd    |
| o Potential en<br>erroneous info                               | rollees should be prov<br>ormation corrected;                                  | ided with a timel                                            | y means to d                                  | lispute the ac                                  | curacy or inte                                    | grity of their                                      | P∐ and to hav                                 | e     |       |
| o There shoul<br>enrollees and                                 | d be openness and tra<br>or their PII;                                         | isparency about j                                            | policies, pro                                 | cedures, and                                    | echnologies t                                     | hat directly at                                     | ffect potential                               |       |       |
| o Potential en<br>collection, use                              | rollees should be prov<br>e, and disclosure of th                              | ided a reasonable<br>ir PII;                                 | e opportunity                                 | and capabili                                    | ty to make in                                     | formed decisi                                       | ions about the                                |       |       |
| T there easi                                                   | and agreed to the Pr                                                           | vacy and Securit                                             | y Requireme                                   | ents                                            |                                                   |                                                     |                                               |       |       |

- You will receive a **Congratulations!** message that you are authorized to conduct business on NY State of Health. You will be given your **Identification Number**, which is the same as your *Certification Number*.
- Click **Continue**.

| Treate an Account                                         |                 |
|-----------------------------------------------------------|-----------------|
| Congratulations!                                          |                 |
| You are authorized to conduct business on NY State of Hea | kh.             |
| Name: NICK JOHNSTON                                       | Certified By:   |
| Identification Number: DOH-000264                         | nystateofhealth |

- You will be navigated to the **Setup Profile** tab where there are fields to provide a secondary contact.
- This field is not for Assistors. Click Skip.

| You can specify a | secondary con | tact who can do b | usiness on your behalf. |            |  |
|-------------------|---------------|-------------------|-------------------------|------------|--|
| First Name *      | Mid           | idle Name         | Last Name *             | Suffix     |  |
|                   |               |                   |                         | -Select- * |  |
| Email Address *   |               | Email Addres      | s Confirmation *        |            |  |
|                   |               |                   |                         |            |  |
| Date of Birth *   | Social Secu   | rity Number *     |                         |            |  |
|                   |               |                   |                         |            |  |
|                   |               |                   |                         |            |  |
| Telephone N       | umbers        |                   |                         |            |  |
| Primary Phone N   | umber *       |                   |                         |            |  |
| Primary Phone N   | umber *       | X Ext             | TypeSelect- *           |            |  |

- Select your Account Preferences.
  - If you check **Hide Profile from Public Search**, the Marketplace will <u>not</u> be able to find you to transfer or assign a consumer's account to you.
  - If you check Send me Client Renewal Reminder Notice, you will receive notices to the My Inbox tab of your Assistor Dashboard. These notices will provide you with a list of accounts on your dashboard which are due to renew in the upcoming and subsequent months.
- Select the counties you serve (Counties Served) from the Counties List.
  - This should reflect the counties in which you are able to provide application assistance.
- Select the languages you support (Languages Supported) from the Languages List.
- Click Submit.

|                                                              |                                                                   |                                                               | Logged in as Assistori                                     | My Dashboard                     | Sign |
|--------------------------------------------------------------|-------------------------------------------------------------------|---------------------------------------------------------------|------------------------------------------------------------|----------------------------------|------|
| lew Account                                                  |                                                                   |                                                               |                                                            |                                  |      |
| <ol> <li>Invitation &gt; 2.</li> </ol>                       | . Build Account > 3. Ident                                        | tity Verification > 4. Ag                                     | reement > 5. Setup                                         | Profile                          |      |
|                                                              |                                                                   |                                                               |                                                            |                                  |      |
| Create Profile                                               |                                                                   |                                                               |                                                            |                                  |      |
| Identification Numbe                                         | r: DOH-000212                                                     |                                                               |                                                            |                                  |      |
| Account Preferences                                          | s                                                                 |                                                               |                                                            |                                  |      |
| Hide Profile from Pul                                        | blic Search                                                       |                                                               |                                                            |                                  |      |
| Send me Client Rene                                          | ewal Reminder Notice                                              |                                                               |                                                            |                                  |      |
| You can select more that                                     | an one county or language by h                                    | olding down the control butt                                  | on when making your sel                                    | ection.                          | _    |
| Counties List                                                | Counties Served                                                   | Languages List                                                | Languages Sup                                              | ported                           |      |
| SCHOHARIE<br>SCHUYLER<br>SENECA<br>ST LAWRENCE               | ALBANY<br>MONTGOMERY<br>SARATOGA<br>SCHENECTADY                   | French Creole<br>Italian<br>Korean<br>Russian                 | Spanish                                                    | $\sum$                           |      |
| Agency Affiliation:                                          |                                                                   |                                                               |                                                            |                                  |      |
| Ny Agency Amilations                                         | Agency Contr                                                      | act ID.                                                       |                                                            |                                  |      |
| Department of meanin                                         |                                                                   |                                                               |                                                            |                                  |      |
| Please confirm that t<br>This information will<br>Counselor. | he information above, related t<br>be displayed when potential di | o your NY State of Health ce<br>ents are searching for a Brol | rtification and service det<br>ker, Navigator or Certified | alls is accurate.<br>Application |      |
|                                                              |                                                                   |                                                               |                                                            | Subm                             | it   |

- You have now successfully set up your Assistor Profile.
- Click Go To My Dashboard.

|                                     | ABOUT RESOUR                                                          | CES FORMS GET HELP - 1-855-355-5777 Q.LAV | GUAGES 👻 |
|-------------------------------------|-----------------------------------------------------------------------|-------------------------------------------|----------|
| ystateon<br>The Official Health Pla | Thank You!                                                            |                                           |          |
|                                     | Your Producer/Navigator Profile has been set up success               | fully. My Dashboard Sir                   |          |
|                                     | You can go to your Dashboard and start managing your a                | accounts and enrolling                    |          |
|                                     | clients.<br>Please feel free to call customer service at 1-855-355-57 | 77 for any questions,                     |          |
|                                     |                                                                       |                                           |          |
|                                     |                                                                       | Go To My Dashboard 🗲                      |          |
| count Preference                    | a lite Canada                                                         |                                           |          |
|                                     |                                                                       |                                           |          |
| u can select more th                | an one county or language by holding down the control b               | utton when making your selection.         |          |
| ounties List                        | Counties Served Languages List                                        | Languages Supported                       |          |

- Your **Dashboard** screen will now be displayed.
- At the upper left-hand corner of your dashboard screen, you will see your **Account Number** and underneath that, your **Certification Number**.
- To edit your account information, click on the My Profile tab.
- To see a list of your current clients, click on the **My Clients** tab, then click on the **Individual** tab and select your **Associated Agency** from the drop-down list.
- To **add** an individual, follow the steps above to see the list of current clients, and then click **Add Individual**.

| Certificatio | DOH-00020  | MICK JOHN<br>54 | ston     |           |                 |              |  |
|--------------|------------|-----------------|----------|-----------|-----------------|--------------|--|
| Overview     | My Profile | My Clients      | My Inbox | Documents | Address History | Useful Links |  |